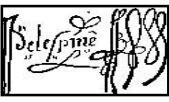

## Configurer Elyco pour recevoir toutes les informations communiquées par le collège.

## Pour accéder aux paramètres :

- 1- Cliquer sur votre nom
- Choisir « vos paramètres » 2-
- 3- Choisir les éléments que vous souhaitez modifier

Alertes

Alertes disponibles

Désactiver

Nouveaux devoirs

Enregistre

E-mail

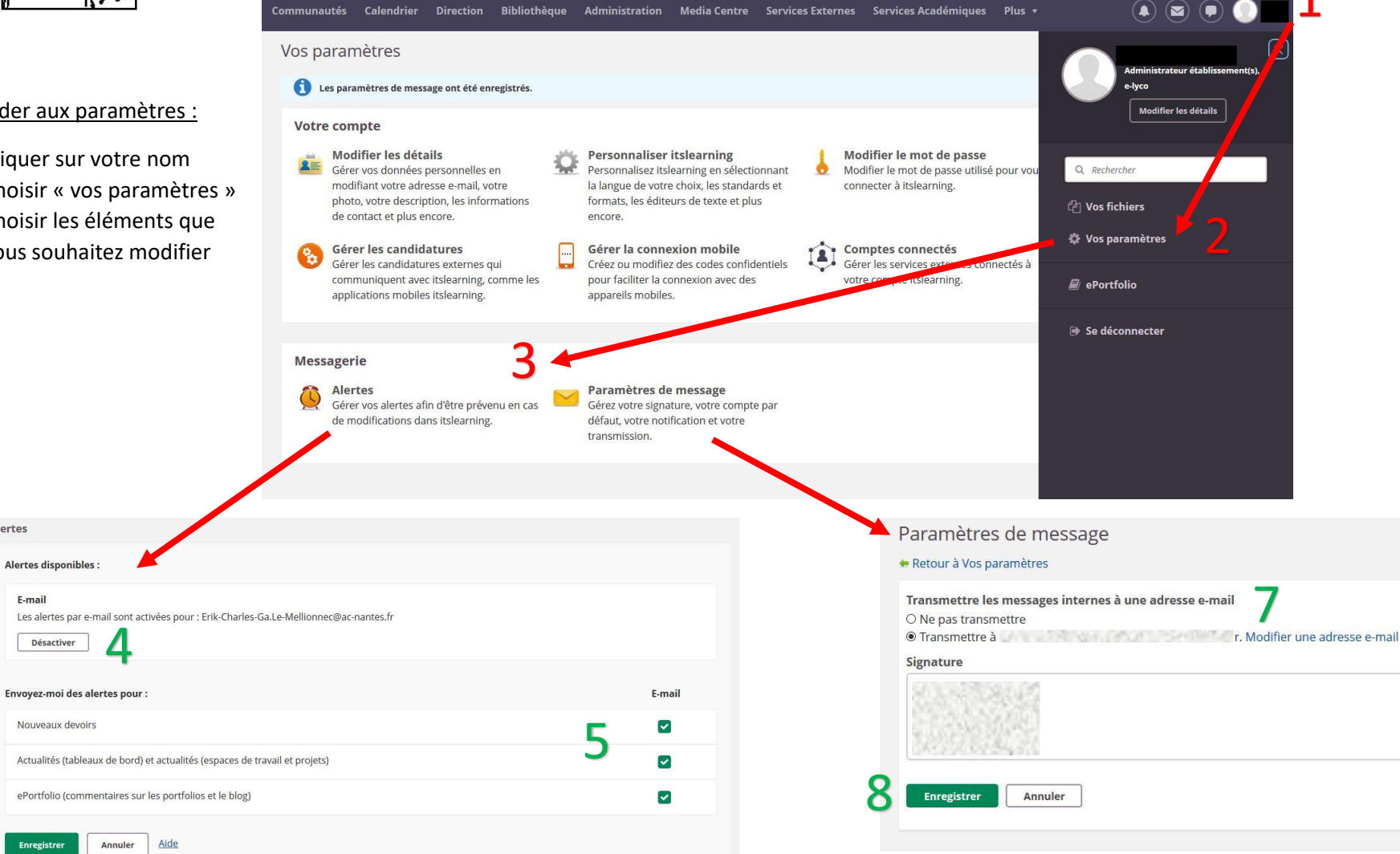

## Configurer les alertes :

Ceci vous permet de recevoir sur votre boite mail des alertes concernant la publication d'actualités, de nouveaux devoirs, etc.

- 4- Activer le service
- 5-Choisir les alertes que vous souhaitez recevoir
- 6- Enregistrer vos choix.

Configurer les paramètres de message :

Ceci vous permet de transmettre sur votre adresse mail un message qui vous a été envoyé sur la plateforme Elyco.

Vous pouvez ainsi lire le message sur votre boite mail, sans avoir besoin de vous connecter à Elyco.

7- Choisir « Transmettre à » et modifier l'adresse e-mail si celle-ci n'apparait pas.

8- Enregistrer vos choix.